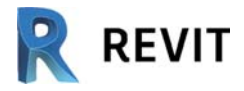

## INNEHÅLL

| FÖRORD                               | 1          |
|--------------------------------------|------------|
| FÖRFATTARNA                          | 2          |
| LÄROBÖCKER                           | 3          |
| KONVENTIONER                         | 9          |
| RELEASER                             | 9          |
| FÖRUTSÄTTNINGAR FÖR LÄROBOKEN        | 9          |
| SYSTEMKRAV                           |            |
| KURSUPPLÄGG                          |            |
| BIM                                  |            |
| INTRODUKTION REVIT                   |            |
| STARTA REVIT                         |            |
| INTRODUKTION GRÄNSSNITTET I REVIT    | 14         |
| STARTA REVITFIL                      |            |
| ANVÄNDARGRÄNSSNITT                   | 20         |
| FILE MENI-KNAPPEN                    | 20         |
| OUICK ACCESS TOOL BAR                | 21         |
| INFO OCH HELPCENTER                  | 23         |
| OPTIONS BAR                          | 23         |
| TYPE SELECTOR                        | 23         |
| PROPERTIES                           |            |
| STATUS BAR                           |            |
| VIEW CONTROL BAR                     |            |
| DRAWING AREA                         |            |
| STÄNGA ETT REVITPROJEKT              |            |
| DETTA ÄR HUSET                       | 27         |
|                                      | •••••• 4 1 |
| STARTA NY REVITFIL                   |            |
| SPARA (OCH NAMNGE) REVITFIL          |            |
| AVSLUTA REVIT (EXIT)                 |            |
| OPPNA REVIT-PROJEKT (OPEN)           |            |
| RITA VÄGGAR                          |            |
| SKAPA FUNDAMENT/GRUNDMUR (WALL)      |            |
| SKAPA NY VÄGGTYP                     | 41         |
| TERRÄNG                              |            |
| SKAPA 3D VY (CAMERA)                 |            |
| FÖRÄNDRA 3D VY                       |            |
| SKAPA TERRÄNG (TOPOSURFACE)          | 47         |
| BUILDING PAD                         |            |
| LÄGGA TILL VÄGGAR                    |            |
| LOCATION LINE                        |            |
| SKAPA TAK (ROOF)                     |            |
| SKAPA GOLV (FLOOR)                   |            |
| TEMPORARY HIDE/ISOLATE               |            |
| VISUAL STYLES                        |            |
| SKAPA INNERVÄGGAR                    |            |
| REVITS EGEN TILLFÄLLIGA MÅTTSÄTTNING |            |
| PERMANENT MÅTTSÄTTNING               |            |
| LADDA FAMILJ (LOAD FAMILY)           |            |
| PLACERA UT DÖRRAR (DOOR)             |            |
| PLACERA UT FÖNSTER (WINDOW)          |            |
| VIEW RANGE OCH CUTPLANE              |            |

www.cadmum.com

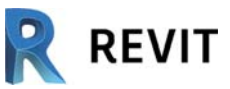

| MASKING REGION                                                                                                    |                                                                                                    |
|----------------------------------------------------------------------------------------------------|----------------------------------------------------------------------------------------------------|
| ALIGN                                                                                                    |                                                                                                    |
| PLACERA UT FÖNSTER I EN PLANVY                                                                                                    |                                                                                                    |
| GLASPARTI (CURTAIN WALL )                                                                                                    |                                                                                                    |
| KNYTA VÄGG TILL TAK (ATTACH TOP/BASE)                                                                                                    |                                                                                                    |
| SKUGGOR (SHADOWS)                                                                                                    |                                                                                                    |
| EDIT BOUNDARY                                                                                                    |                                                                                                    |
| RAMP (SLOPE ARROW)                                                                                                    |                                                                                                    |
| TRAPPOR (STAIRS)                                                                                                    |                                                                                                    |
| RÄCKE (RAILING)                                                                                                    |                                                                                                    |
| EDIT PATH                                                                                                    |                                                                                                    |
| FÖRÄNDRA TAK (EDIT FOOTPRINT)                                                                                                    |                                                                                                    |
| DOKUMENTERA PROJEKTET                                                                                                    | 131                                                                                                    |
| SEKTION (SECTION)                                                                                                    |                                                                                                    |
| LOAD TAGS                                                                                                    |                                                                                                    |
| TAG ALL                                                                                                    |                                                                                                    |
| FÖRTECKNING (SCHEDULE)                                                                                                    |                                                                                                    |
| ROOM                                                                                                    |                                                                                                    |
| ROOMSEPARATOR                                                                                                    |                                                                                                    |
| SKAPA KOPIA AV EN VY (DUPLICATE VIEW)                                                                                                    |                                                                                                    |
| VISIBILITY/GRAPHICS OVERRIDE                                                                                                    |                                                                                                    |
| BYTA SKALA I EN VY (VIEW SCALE)                                                                                                    |                                                                                                    |
| RUMSFÖRKLARING (COLOR FILL LEGEND)                                                                                                    |                                                                                                    |
| EDIT SCHEME                                                                                                    |                                                                                                    |
| BESKÄRA VY (CROP REGION)                                                                                                    |                                                                                                    |
| RITNINGAR I REVIT                                                                                                    | 161                                                                                                    |
| RITNINGAR (NEW SHEET)                                                                                                    |                                                                                                    |
|                                                                                                    |                                                                                                    |
| 3D-CALLOUT                                                                                                    |                                                                                                    |
| 3D-CALLOUT                                                                                                    |                                                                                                    |
| 3D-CALLOUT                                                                                                    |                                                                                                    |
| 3D-CALLOUT                                                                                                    |                                                                                                    |
| 3D-CALLOUT<br>REDIGERAMENYN<br>RADERA OBJEKT (DELETE)<br>VÄLJA UT OBJEKT<br>FILTER                                                                                                    |                                                                                                    |
| 3D-CALLOUT                                                                                                    | 171<br>175<br>175<br>176<br>179<br>180                                                                                                    |
| 3D-CALLOUT                                                                                                    | 171<br>175<br>175<br>176<br>179<br>180<br>184                                                                                                    |
| 3D-CALLOUT                                                                                                    | 171<br>175<br>175<br>176<br>179<br>180<br>184<br>185                                                                                                    |
| 3D-CALLOUT                                                                                                    | 171<br>175<br>175<br>176<br>179<br>180<br>184<br>184<br>185<br>186                                                                                                    |
| 3D-CALLOUT                                                                                                    | 171<br>175<br>175<br>176<br>179<br>180<br>184<br>184<br>185<br>186<br>189                                                                                                    |
| 3D-CALLOUT                                                                                                    | 171<br>175<br>175<br>176<br>179<br>180<br>184<br>185<br>186<br>189<br>192                                                                                                    |
| 3D-CALLOUT<br><b>REDIGERAMENYN</b><br>RADERA OBJEKT (DELETE)<br>VÄLJA UT OBJEKT<br>FILTER<br>FLYTTA OBJEKT (MOVE)<br>KOPIERA OBJEKT (MOVE)<br>KOPIERA OBJEKT (COPY)<br>SPEGLA OBJEKT (COPY)<br>SPEGLA OBJEKT (MIRROR)<br>ROTERA OBJEKT (ROTATE)<br>MÅNGFALDIGA OBJEKT (ARRAY)<br>RADIAL ARRAY<br>SKALA OM OBJEKT (SCALE)                                                                                                    | 171<br>175<br>175<br>176<br>179<br>180<br>184<br>184<br>185<br>186<br>189<br>192<br>194                                                                                                    |
| 3D-CALLOUT                                                                                                    | 171<br>175<br>175<br>176<br>179<br>180<br>184<br>184<br>185<br>186<br>189<br>192<br>194<br>196                                                                                                    |
| 3D-CALLOUT                                                                                                    | 171<br><b>175</b><br>175<br>176<br>179<br>180<br>184<br>185<br>186<br>189<br>192<br>194<br>196<br>198                                                                                                   |
| 3D-CALLOUT                                                                                                    | 171<br><b>175</b><br>175<br>176<br>179<br>180<br>184<br>185<br>186<br>189<br>192<br>194<br>194<br>196<br>198<br>199                                                                                     |
| 3D-CALLOUT                                                                                                    | 171<br><b>175</b><br>175<br>176<br>179<br>180<br>184<br>185<br>186<br>189<br>192<br>194<br>194<br>196<br>198<br>199<br>202                                                                              |
| 3D-CALLOUT                                                                                                    | 171<br><b>175</b><br>175<br>176<br>179<br>180<br>184<br>185<br>186<br>189<br>192<br>194<br>192<br>194<br>196<br>198<br>199<br>202<br>204                                                                |
| 3D-CALLOUT                                                                                                    | 171<br><b>175</b><br>175<br>176<br>179<br>180<br>184<br>185<br>186<br>189<br>192<br>192<br>194<br>196<br>198<br>199<br>202<br>204<br>205                                                                |
| 3D-CALLOUT                                                                                                    | 171<br><b>175</b><br>175<br>176<br>179<br>180<br>184<br>185<br>186<br>189<br>192<br>192<br>194<br>192<br>194<br>195<br>202<br>204<br>205<br><b>206</b>                                                  |
| 3D-CALLOUT                                                                                                    | 171<br><b>175</b><br>175<br>176<br>179<br>180<br>184<br>185<br>186<br>189<br>192<br>192<br>194<br>194<br>196<br>198<br>199<br>202<br>204<br>205<br><b>206</b><br>207                                    |
| 3D-CALLOUT<br>REDIGERAMENYN<br>RADERA OBJEKT (DELETE)<br>VÄLJA UT OBJEKT.<br>FILTER<br>FLYTTA OBJEKT (MOVE).<br>KOPIERA OBJEKT (MOVE).<br>KOPIERA OBJEKT (COPY).<br>SPEGLA OBJEKT (OFPY).<br>SPEGLA OBJEKT (MIROR).<br>ROTERA OBJEKT (ROTATE).<br>MÅNGFALDIGA OBJEKT (ARRAY)<br>RADIAL ARRAY.<br>SKALA OM OBJEKT (SCALE)<br>PARALLELLKOPIERA OBJEKT (OFFSET).<br>COPY TO CLIPBOARD.<br>PASTE FROM CLIPBOARD .<br>TRIM/EXTEND TO CORNER.<br>TRIM/EXTEND SINGLE ELEMENT<br>SPLIT.<br>INREDNING .<br>INREDNING (COMPONENT).<br>LADDA HEM OBJEKT FRÅN INTERNET - REVITCITY.                                                                                                    | 171<br>175<br>175<br>176<br>179<br>180<br>184<br>185<br>186<br>189<br>192<br>194<br>192<br>194<br>196<br>198<br>199<br>202<br>204<br>205<br><b>206</b>                                                  |
| 3D-CALLOUT<br>REDIGERAMENYN<br>RADERA OBJEKT (DELETE)<br>VÄLJA UT OBJEKT<br>FILTER<br>FILTER<br>FLYTTA OBJEKT (MOVE)<br>KOPIERA OBJEKT (MOVE)<br>SPEGLA OBJEKT (COPY)<br>SPEGLA OBJEKT (MIRROR)<br>ROTERA OBJEKT (ROTATE)<br>MÅNGFALDIGA OBJEKT (ARRAY)<br>RADIAL ARRAY<br>SKALA OM OBJEKT (SCALE)<br>PARALLELLKOPIERA OBJEKT (OFFSET)<br>COPY TO CLIPBOARD<br>PASTE FROM CLIPBOARD<br>TRIM/EXTEND TO CORNER.<br>TRIM/EXTEND TO CORNER.<br>TRIM/EXTEND SINGLE ELEMENT<br>SPLIT.<br>INREDNING (COMPONENT)<br>LADDA HEM OBJEKT FRÅN INTERNET - REVITCITY                                                                                                    | 171<br><b>175</b><br>175<br>176<br>179<br>180<br>184<br>185<br>186<br>189<br>192<br>192<br>194<br>196<br>198<br>199<br>202<br>204<br>205<br><b>206</b><br>207<br>210<br>213                             |
| 3D-CALLOUT<br>REDIGERAMENYN<br>RADERA OBJEKT (DELETE)<br>VÄLJA UT OBJEKT<br>FILTER<br>FLYTTA OBJEKT (MOVE)<br>KOPIERA OBJEKT (MOVE)<br>KOPIERA OBJEKT (COPY)<br>SPEGLA OBJEKT (COPY)<br>ROTERA OBJEKT (OTATE)<br>MÅNGFALDIGA OBJEKT (ARRAY)<br>RADIAL ARRAY<br>SKALA OM OBJEKT (SCALE)<br>PARALLELLKOPIERA OBJEKT (OFFSET)<br>COPY TO CLIPBOARD<br>PASTE FROM CLIPBOARD<br>TRIM/EXTEND TO CORNER.<br>TRIM/EXTEND SINGLE ELEMENT<br>SPLIT<br>INREDNING (COMPONENT)<br>LADDA HEM OBJEKT FRÅN INTERNET - REVITCITY<br>UNDERTAK (CEILING)<br>DAVIDS VERKSTAD                                                                                                    | 171<br><b>175</b><br>175<br>176<br>179<br>180<br>184<br>185<br>186<br>189<br>192<br>192<br>194<br>196<br>198<br>199<br>202<br>204<br>205<br><b>206</b><br>207<br>210<br>213<br><b>216</b>               |
| 3D-CALLOUT<br>REDIGERAMENYN<br>RADERA OBJEKT (DELETE)<br>VÄLJA UT OBJEKT (DELETE)<br>VÄLJA UT OBJEKT (MOVE)<br>FILTER<br>FLYTTA OBJEKT (MOVE)<br>KOPIERA OBJEKT (MOVE)<br>SPEGLA OBJEKT (COPY)<br>SPEGLA OBJEKT (COPY)<br>SPEGLA OBJEKT (ROTATE)<br>MÅNGFALDIGA OBJEKT (RARAY)<br>RADIAL ARRAY<br>SKALA OM OBJEKT (SCALE)<br>PARALLELLKOPIERA OBJEKT (OFFSET)<br>COPY TO CLIPBOARD<br>PASTE FROM CLIPBOARD<br>TRIM/EXTEND SINGLE ELEMENT<br>SPLIT<br>INREDNING<br>INREDNING (COMPONENT)<br>LADDA HEM OBJEKT FRÅN INTERNET - REVITCITY<br>UNDERTAK (CEILING)<br>DAVIDS VERKSTAD<br>EDITING WALL/WINDOW TYPES                                                                                                    | 171<br><b>175</b><br>175<br>176<br>179<br>180<br>184<br>185<br>186<br>189<br>192<br>194<br>192<br>194<br>196<br>198<br>199<br>202<br>204<br>205<br><b>206</b><br>207<br>210<br>213<br><b>216</b>        |
| 3D-CALLOUT<br>REDIGERAMENYN<br>RADERA OBJEKT (DELETE)<br>VÄLJA UT OBJEKT (DELETE)<br>VÄLJA UT OBJEKT (DELETE)<br>VÄLJA UT OBJEKT (MOVE)<br>FILTER<br>FLYTTA OBJEKT (MOVE)<br>KOPIERA OBJEKT (MOVE)<br>KOPIERA OBJEKT (COPY)<br>SPEGLA OBJEKT (COPY)<br>SPEGLA OBJEKT (MIRROR)<br>ROTERA OBJEKT (MIRROR)<br>ROTERA OBJEKT (ROTATE)<br>MÅNGFALDIGA OBJEKT (ARRAY)<br>RADIAL ARRAY<br>SKALA OM OBJEKT (SCALE)<br>PARALLELLKOPIERA OBJEKT (OFFSET)<br>COPY TO CLIPBOARD<br>PASTE FROM CLIPBOARD<br>TRIM/EXTEND TO CORNER<br>TRIM/EXTEND SINGLE ELEMENT<br>SPLIT<br>INREDNING<br>INREDNING (COMPONENT)<br>LADDA HEM OBJEKT FRÅN INTERNET - REVITCITY<br>UNDERTAK (CEILING)<br>DAVIDS VERKSTAD<br>EDITING WALL/WINDOW TYPES<br>LINJESTIL (LINE STYLE) | 171<br><b>175</b><br>175<br>176<br>179<br>180<br>184<br>185<br>186<br>189<br>192<br>192<br>194<br>194<br>196<br>198<br>199<br>202<br>204<br>205<br><b>206</b><br><b>207</b><br>210<br>213<br><b>216</b> |

www.cadmum.com

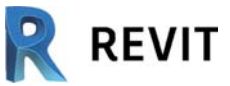

| DETAIL LINE                       |     |
|-----------------------------------|-----|
| FÄRDIGSTÄLLA TAK                  |     |
| MODIFY SUB ELEMENTS               |     |
| LÄGGA TILL PUNKT (ADD POINT)      |     |
| MODEL TEXT (3D TEXT)              |     |
| WALL SWEEP                        |     |
| SNYGGARE SNITT                    |     |
| SALSTUDIED                        | 268 |
| SOLSTODIEK                        |     |
| GRAPHIC DISPLAY OPTIONS           |     |
| SUN PATH ON                       |     |
| EXPORTERA SOLSTUDIE (SOLAR STUDY) |     |
| FAMIL JER                         |     |
|                                   |     |
| PRINCIPER I FAMILY EDITOR         |     |
| OM FAMILJER                       |     |
| STARTA NY FAMILJ (NEW FAMILY)     |     |
| REFERENSPLAN (REFERENCE PLANE)    |     |
| CREATE PARAMETER                  |     |
| FAMILY TYPES                      |     |
| SYMBOLIC LINES                    |     |
| VISIBILITY SETTINGS               |     |
| EXTRUSION                         | 291 |
| EDIT EXTRUSION                    |     |
| SKAPA MATERIAL (MATERIALS)        |     |
| APPLICERA MATERIAL (MATERIALS)    |     |
| LOAD IN TO PROJEKT                |     |
| ADD PARAMETER                     |     |
| UNDERKATEGORIER                   |     |
| IDENTITY DATA                     |     |
| DEFINIERA TYP (FAMILY TYPE)       |     |
| LAGRA BORDET TILL BIBLIOTEKET     |     |
| VOID EXTRUSION                    |     |
| CONCEDTUAL DESIGN                 | 215 |
| CONCELLUAL DESIGN                 |     |
| MENY-FLIKEN MASSING & SITE        |     |
| IN PLACE MASS                     |     |
| CREATE FORM                       |     |
| EDIT IN PLACE                     |     |
| MASS FLOORS                       |     |
| MODEL BY FACE                     |     |
| SHOW MASS FORMS AND FLOORS        |     |
| LÄGGA PÅ TAK PÅ MASS              |     |
| CURTAIN SYSTEM PÅ MASS            |     |
| SKAPA EN STRAND OCH VATTEN        |     |
| ТАК                               | 336 |
|                                   |     |
| VALMAT TAK                        |     |
| SADELTAK                          |     |
| PLATT TAK                         |     |
| ROOF BY EXTRUSION                 |     |
| REVIT CLIPPED GABLE ROOF          |     |
| TAKKUPA                           |     |
| JOIN/UNJOIN ROOF                  |     |
| DORMER                            |     |

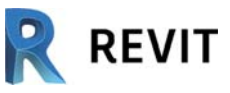

| VISUALISERING                     |     |
|-----------------------------------|-----|
| VISUAL STYLES                     |     |
| VISA KANTLINJER (SHOW EDGES)      |     |
| SKISSAD FÖR HAND (SKETCHY LINES)  |     |
| TRÄD OCH BUSKAR (SITE COMPONENT)  |     |
| SKUGGOR (SHADOWS)                 |     |
| RENDERING                         |     |
| SKAPA RITNING MED RENDERAD BILD   |     |
| PAINT                             |     |
| REMOVE PAINT                      |     |
| MATERIALS                         |     |
| APPLICERA MATERIAL                |     |
| OLIKA INSTÄLLNINGAR               |     |
| BACKGROUND                        |     |
| VISUALISERING I REVIT             |     |
| VATTEN-MATERIAL                   |     |
| PHASING                           |     |
| RITA UPP DEN BEFINTLIGA BYGGNADEN |     |
| PHASES                            |     |
| DEMOLISH                          |     |
| TIPS & KNEP                       |     |
| SKAPA NY SITEPLAN                 | 406 |
| JOIN GEOMETRY                     |     |
| UNJOIN GEOMETRY                   |     |
| CREATE GROUP                      |     |
| EDIT GROUP                        |     |
| IMPORTERA DWG                     |     |
| IMPORTERA BILD                    |     |
| SKALA OM IMPORTERAD BILD          |     |
| DESIGN OPTIONS                    |     |
| SNABBKOMMANDON                    |     |
| 3D EXPLODE                        |     |
| ÖVNINGAR                          |     |
| HUS 1                             |     |
| HUS 2                             |     |
| HUS 3                             |     |
| HUS 4                             |     |
| SAKREGISTER                       |     |